# インターネット

| ネットワークの設定    |  |
|--------------|--|
| GPRS/3Gを使う   |  |
| Wi-Fiを使う     |  |
| VPNに接続する     |  |
| ブラウザを利用する    |  |
| ブラウザを起動する    |  |
| Webページ表示中の操作 |  |
| ブラウザを設定する    |  |

# ネットワークの設定

本機は3Gパケット通信を利用したインター ネット接続が設定されています。特に設定を変 更しない限り、3Gパケット通信経由でイン ターネットに接続します。

# GPRS/3Gを使う

#### 使用しているネットワーク接続を チェックするには

- メニューボタン(mewl) > 設定 > 無 線とネットワーク
- モバイルネットワーク設定 > アク セスポイント名またはネットワーク オペレーター

# <u>新しいアクセスポイントを作成する</u>

本機に他のGPRS / 3G接続を追加する必要 がある場合は、ご利用のインターネット接続 サービスプロバイダからアクセスポイント名 と設定(および必要に応じて、ユーザー名とパ スワード)を入手してください。

- メニューボタン(mmu)>設定>無 線とネットワーク
- モバイルネットワーク設定 > アク セスポイント名

 メニューボタン(mm)> 新しいAPN

 APN設定を編集 > メニューボタン (mm) > 保存

# / 注意

APN 設定の際に、MCC/MNCをデフォルト設定値(440/20)以外に変更をすると、APN画面上に表示されなくなりますので、変更しないでください。
 APN画面上に表示されなくなった場合には、初期設定にリセット、もしくは新しいAPNにて、再度APNの設定を行ってください。

# Wi-Fiを使う

Wi-Fiによって、無線LANによるインターネットの利用が可能になります。本機でWi-Fiを使用するには、無線LANアクセスポイント(ホットスポット)にアクセスする必要があります。

#### ● 補足

無線LANネットワークが切断された場合は、自動的にGPRS/3Gネットワークでの接続に切り替わります。

# Wi-Fiをオンにして無線LAN ネットワークに接続する

- メニューボタン(mm)>設定>無 線とネットワーク
- [Wi-Fi] にチェックを付ける 利用可能な無線LANネットワークをス キャンします。

#### 3. Wi-Fi設定

検出されたWi-Fiネットワークのネット ワーク名とセキュリティ設定(オープン ネットワークまたはセキュリティで保護) がWi-Fiネットワークセクションに表示さ れます。

#### 4. Wi-Fiネットワークを選択

オープンネットワークを選択した場合、接 続をタップするとネットワークに接続さ れます。

セキュリティで保護されているネット ワークを選択した場合、セキュリティキー (すでに設定されたキー)を入力し、接続 をタップします。

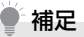

- お買い上げ時の状態にリセットしない
   限り、一度アクセスしたセキュリティで
   保護された無線LANネットワークに接続しても、セキュリティキーの再入力は
   必要ありません。
- ・Wi-Fiネットワークには、自己検出機能 が備わっていますので、Wi-Fiネット ワークに接続するのに追加手順は必要 ありません。特定の非公開無線LANネッ トワークの場合、ユーザー名とパスワー ドの提供が必要な場合があります。
- Wi-Fiをスリープに切り替えることができます。Wi-Fiをスリープに切り替えるには、Wi-Fi設定画面でメニューボタン(mm))を押し、詳細設定>Wi-Fiのスリーブ設定をタップして選択できます。

#### 無線 LAN ネットワークの状況を チェックする

以下で現在の無線LAN接続状況をチェックで きます。

#### ・ステータスバー

本機が無線LANネットワークに接続されて いる場合、ステータスバーにWi-Fiアイコン が表示され、おおよその信号強度(使用帯域 数)が示されます。Wi-Fi設定のネットワー クの通知が有効な場合、範囲内で利用可能な 無線LANネットワークが検出されると、常 に 🛜 がステータスバーに表示されます。

#### ・Wi-Fi ネットワーク

無線とネットワーク画面でWi-Fi設定をタッ プし、現在接続されている無線LANネット ワークをタップします。接続状況、速度、電 波強度、セキュリティ、IPアドレスが表示さ れます。

# 補足

 ・無線LANネットワーク設定を削除する 場合は、切断をタッブします。削除した ネットワークに接続する場合は、再度設 定を入力する必要があります。

#### <u>別のWi-Fiネットワークに接続する</u>

- メニューボタン( [mm]) > 設定 > 無 線とネットワーク > Wi-Fi 設定 検出されたWi-Fiネットワークが、Wi-Fi ネットワークセクションに表示されます。
  - ■利用可能なWi-Fiネットワークを手動でス キャンする場合

Wi-Fi設定画面でメニューボタン ( meru) > スキャン

2. 別のWi-Fi ネットワークを選択

# ● 補足

 接続先の無線LANネットワークが検出 ネットワークリストにない場合、画面を 下にスクロールして、Wi-Fiネットワー クを追加をタップします。無線LANネッ トワーク設定を入力し、保存をタップし ます。

#### VPNに接続する

仮想プライベートネットワーク(Virtual Private Networks:VPN)は、保護されたロー カルネットワーク内の情報に、別のネットワー クから接続する技術です。VPNは一般に、企 業や学校、その他の施設に備えられており、 ユーザーは構内にいなくてもローカルネット ワーク内の情報にアクセスできます。

VPN接続の安全性を確保するシステムは数多 くあり、証明書などの仕組みを用いて、許可さ れたユーザーだけが接続できるようにしてい るものもあります。本機からVPNアクセスを 設定するには、ネットワーク管理者からセキュ リティに関する情報を得る必要があります。

# 証明書について

証明書を使用するVPNアクセスを利用する場 合は、本機にVPNアクセスを設定する前に、 証明書を入手して本機の証明書保管先(メモリ カード)に保存する必要があります。

Webサイトから証明書をダウンロードするよ うネットワーク管理者から指示された場合、証 明書のダウンロード時に、認証情報ストレージ のパスワードを設定するようメッセージが表 示されます。

ネットワーク管理者が他の方法で証明書を入 手するよう指示した場合は、まずセキュリティ 設定で認証情報ストレージのパスワードを設 定する必要があります。

# <u>VPNを追加する</u>

- メニューボタン(mmu)>設定>無 線とネットワーク> VPN設定
- 2. VPNの追加
- 3. 追加するVPNの種類を選択
- 4. ネットワーク管理者の指示に従い、 VPN設定の各項目を設定する

# <u>VPNに接続する</u>

- メニューボタン(mm)>設定>無 線とネットワーク> VPN設定
- 2. 接続する VPN を選択
- 3. 必要な認証情報を入力 > 接続 VPNに接続すると、接続中を示す通知が ステータスバーに表示されます。切断する と、VPN設定画面に戻るための通知が表 示され、再接続できます。

# VPNを切断するには

1. 通知パネルを開いて VPN 接続中を 示す通知を選択

接続中のVPN通知をタップして切断しま す。

# ブラウザを利用する

ブラウザを起動してインターネットを開始し ます。ブラウザは完全に最適化されており、 ネットサーフィンができるよう高度な機能が 装備されています。

# 補足

 インターネットにアクセスするには データ接続可能な状態(3G、GPRS) にあるか、Wi-Fi接続が必要です。

# ブラウザを起動する

 ブラウザ ホーム画面のブラウザアイコンをタップ してもブラウザを起動できます。

#### 補足

 SMSやメール内のURLをタップすると ブラウザが自動的に起動します。

#### URLを入力してWebページを表示 する

1. 👩 > ブラウザ

 アドレスバーにURLを入力
 アドレスバーが表示されていない場合

 メニューボタン([mew])
 URLを入力すると、一致するWebページ アドレスが画面に表示されます。アドレス をタップしてそのWebページに移動する か、続けてURLを入力します。

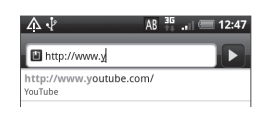

# ホームページを設定する

- 1. 💿 > ブラウザ
- メニューボタン (mm) > その他 > 設定 > ホームページ設定 > ホーム ページ設定
- ホームページに設定するURLを入力 > OK

# Webページ表示中の操作

# <u>ページを回転する</u>

本機を倒すと、Webページが自動的に回転し ます。

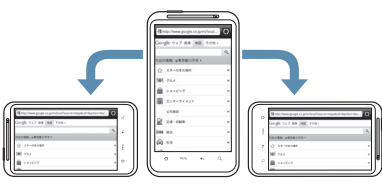

 ページを自動的に回転させるには、ホーム 画面でメニューボタン( mm2)を押し、設 定 >ディスプレイの「画面の自動回転」に チェックを付けておく必要があります。

# ページをパンする

タッチパネルをタップしたまま上下左右、斜め にドラッグすると、ページをパンすることがで きます。

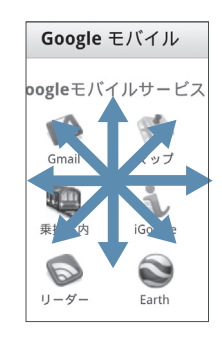

# <u>ページを拡大表示する</u>

タッチパネルをダブルタップすると、Web ページが拡大表示されます。もう一度ダブル タップすると、元の表示に戻ります。 タッチパネルを2本の指でつまんだり、広げた りしても、ページ表示を拡大/縮小できます。 拡大表示したい部分を2本の指で広げると ページ表示が拡大します。

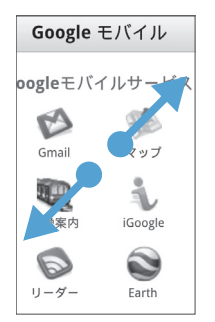

#### 縮小表示したい部分を2本の指でつまむと ページ表示が縮小します。

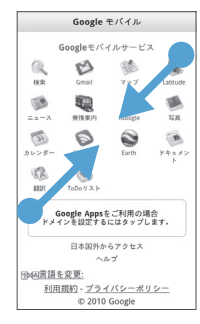

# Webページでリンクを選択する

Webページのリンクをタップすると、Web ページを開いたりメールを送信したりできま す。1秒以上タップすると、ブックマーク登録 やコピーなどのオプションメールを表示でき ます。

| リンク                 | 操作                                                                                                    |
|---------------------|----------------------------------------------------------------------------------------------------|
| Webページア<br>ドレス(URL) | リンクをタップして Web<br>ページを開きます。                                                                                                    |
|                     | リンクを1秒以上タップし<br>て、メニューを開きます。リ<br>ンクを開く、ブックマークに<br>入れる、クリップボードにコ<br>ピーする、メールやSNSで<br>共有することができます。                              |
| メールアドレ<br>ス         | タップしてメールアドレス<br>にメールを送信します。                                                                                                   |
|                     | タップしたまま、メニューの<br>コピーをタップし、メールア<br>ドレスをクリップボードに<br>コピーします。新規連絡先を<br>作成したり、新規メールメッ<br>セージを送信するときに、<br>メールアドレスを貼り付け<br>ることもできます。 |

ブラウザでは、一部の電話番号や住所も認識す るので、電話番号に電話をしたり、Google マップで住所を検索したりできます。

| リンク    | 操作                                     |
|--------|----------------------------------------|
| 所在地の住所 | 住所をタップしてGoogle<br>マップを開き、住所を検索し<br>ます。 |
| 電話番号   | タップして電話画面を開き、<br>その電話番号に電話します。         |

# <u>新しいウィンドウを開く</u>

複数のウィンドウを開いて、Webページ間の 切り替えを簡単に行えます。最大4つのウィン ドウを開くことができます。

- Webページ表示中 > メニューボタ ン(「PPU) > ウィンドウ
- 2. +

<u>新し</u>いウィンドウが開き、ホームページが 表示されます。

#### ● 補足

複数のブラウザウィンドウを開いている場合、メニューボタン(mm)を押してウィンドウをタップすると、さらにウィンドウを追加できます。

# ウィンドウを切り替える

- Webページ表示中 > メニューボタ ン (menu) > ウィンドウ
- 左右にスライドして表示したいウィ ンドウを選択 ウィンドウを閉じるには、閉じたいウィン ドウの 🗙 をタップします。

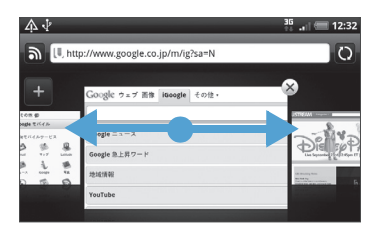

#### Webページでテキストを検索する

- Webページ表示中 > メニューボタ ン( [ ] ) > その他 > ページ内検索
- 2. 検索項目を入力 文字を入力すると、一致する文字が緑でハ イライト表示されます。左右矢印をタップ すると前後の一致項目に進みます。

Google モバイル

Googleモバイルサービス

C 31

0

Q B 14.55 Gmail 847 Latitude

6 1

No.

YouTube Voice カレンダー リーダー

3

Farth

82 S. ##10

モバイル

1 ۵

i iGoogle SA

ER.

X < >

6006-411 ドキュメン ノートプラ

Google Appsをご利用の場合 ドメインを設定するにはタップします。

1

0

1

 SMSやメール本文に貼り付けて送信/SNS でステータス更新

- Webページ表示中 > テキストを1 秒以上タップ 選択したテキストが反転表示します。
- 開始/終了マークをドラッグ テキストの選択範囲が変更されます。

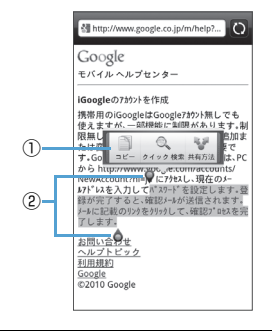

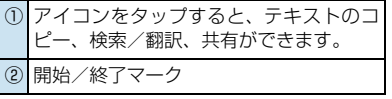

Webページのテキストを範囲指定して以下の

Webページでテキストをコピー/

機能を利用できます。

・テキストのコピー

検索/共有する

・ウィキペディアやGoogle辞書で検索

Google 翻訳でテキスト翻訳

# <u>アプリケーションをダウンロードする</u>

アプリケーションをダウンロードするには、ま ず、本機の設定でダウンロードを有効にする必 要があります。

- メニューボタン(mm)>設定>ア プリケーション
- 「不明な提供元」にチェックを付ける
   OK

# ✔ 注意

 ダウンロードするアプリケーションは 情報源が不明な場合もあります。本機と 個人データを保護するため、Android マーケットなど信頼できる情報源から のアプリケーションのみダウンロード してください。

# ● 補足

 ダウンロードされたアプリケーション はすべてメモリカードに保存されます。
 Webからアプリケーションをダウン ロードする前に、本機にメモリカードが 取り付けられていることを確認してく ださい(P.1-6)。

#### Webページをブックマークに追加 する

- Webページ表示中 > メニューボタン ( meru) > ブックマークを追加
- 2. 名前やアドレスを確認 > 追加

#### ブックマークからWebページを表 <u>示する</u>

- 1. 👩 > ブラウザ
- メニューボタン(mm)> ブック マーク> 表示したいブックマーク を選択

# <u>ブックマークを編集する</u>

- 1. 👩 > ブラウザ
- メニューボタン ( mew ) > ブック マーク > 対象のブックマークを1秒 以上タップ > 編集
- 3. 名前やアドレスを編集 > 編集

#### よく閲覧するページを表示する

- 1. 💿 > ブラウザ
- メニューボタン (mm) > ブック マーク > (mm)

#### ■一覧をすべて削除する場合 >メニューボタン(<sup>menu</sup>) > ブックマー

ク > 🔤 > メニューボタン ( meru) > すべてクリア

#### 閲覧履歴を表示する

- 1. 👩 > ブラウザ
- メニューボタン ( □□□ ) > ブック マーク > □

#### ■閲覧履歴をすべて削除する場合

#### ブラウザを設定する

ブラウザ画面でメニューボタン(mervi)を押し てその他 > 設定をタッブし、ブラウザの設定 とオプションを設定します。